## PREFEITURA MUNICIPAL DA SERRA SECRETARIA DE ADMINISTRAÇÃO ESTADO DO ESPÍRITO SANTO

### **ANEXO – Orientação Prefeitura Sem Papel**

Selecione o link do **PORTAL DE SERVIÇOS DIGITAIS** informado na Convocação ou pelo site da Prefeitura Municipal da Serra - <u>Serviços Digitais</u> no canto superior direito conforme imagem abaixo ou no

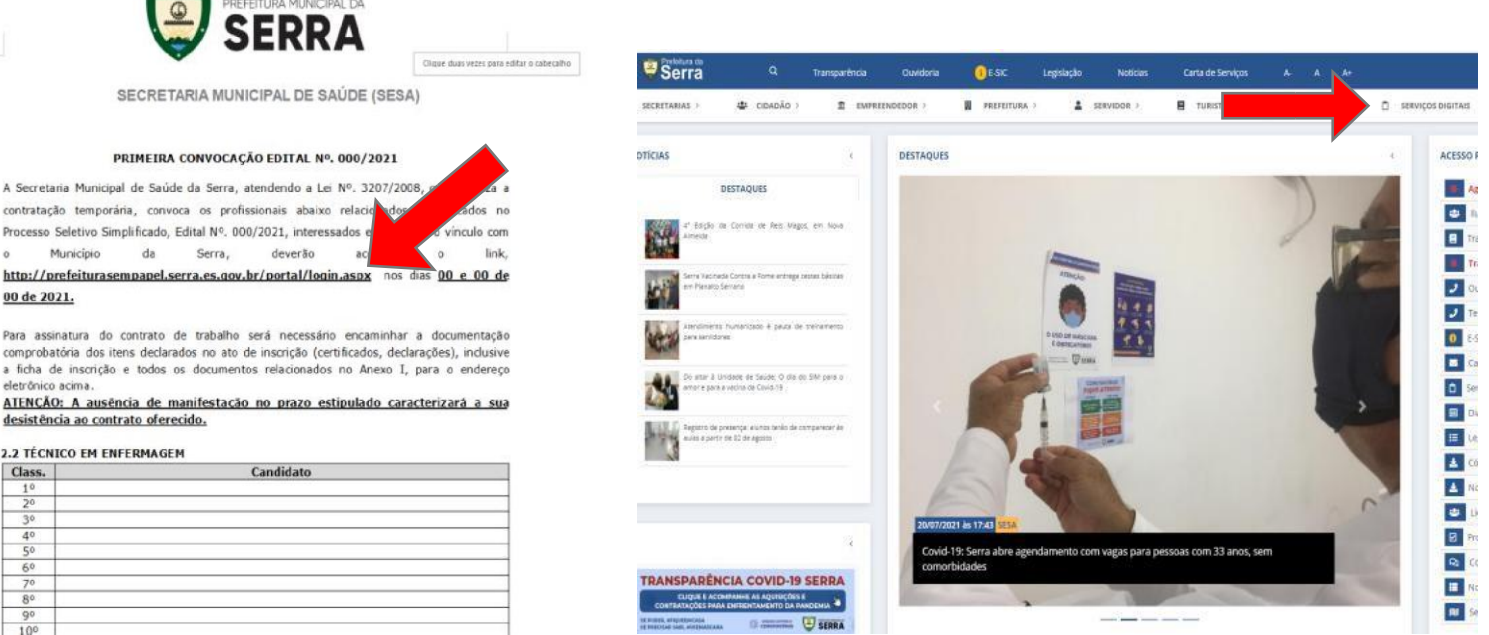

### link http://prefeiturasempapel.serra.es.gov.br/portal/login.aspx.

Faça o login se possuir conta no **PROTOCOLO ONLINE** ou crie um novo cadastro se não possuir conta. problema Se é/foi servidor е está tendo no acesso envie um e-mail para processoseletivo.semas@serra.es.gov.br informando: Nome, CPF, número para contato e informar que não está tendo acesso ao portal. Enviaremos ao setor competente para que seja feito a análise e encaminhar um novo login.

| DE SER                        | RA                       |
|-------------------------------|--------------------------|
| ACESS                         | SO AO SISTEMA            |
| Login (Ex: NOME/CPF/CNPJ/Moti | riçula)                  |
| informe seu login             |                          |
| Senha<br>Informe sua senha    |                          |
|                               | 👂 Esqueceu sua senh      |
|                               | ou                       |
| ACESSAR CO                    | OM CERTIFICADO DIGITAL   |
| ♣+ Não possui c               | onta? Faca seu cadastrol |
|                               |                          |

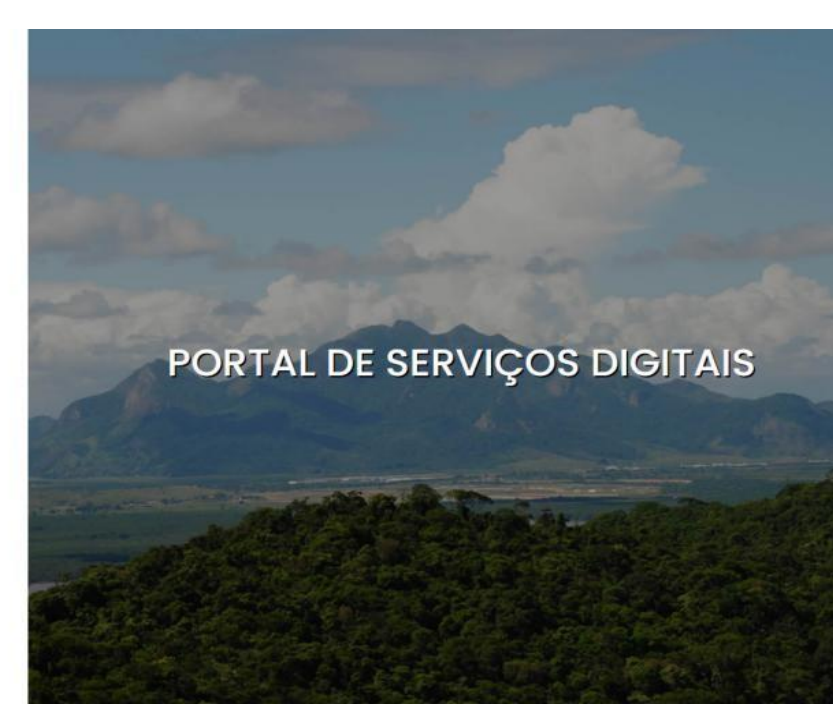

Rua Maestro Antônio Cícero, 111, Sede Administrativa, Caçaroca, Distrito Sede, Serra, ES, CEP 29176-439 processoseletivo.seadpsi@serra.es.gov.br

#### PREFEITURA MUNICIPAL DA SERRA SECRETARIA DE ADMINISTRAÇÃO

ESTADO DO ESPÍRITO SANTO

Preencha todos os dados e selecione a palavra **TERMO DE USO**, leia o termo e se concordar selecione a opção **CONCORDO**.

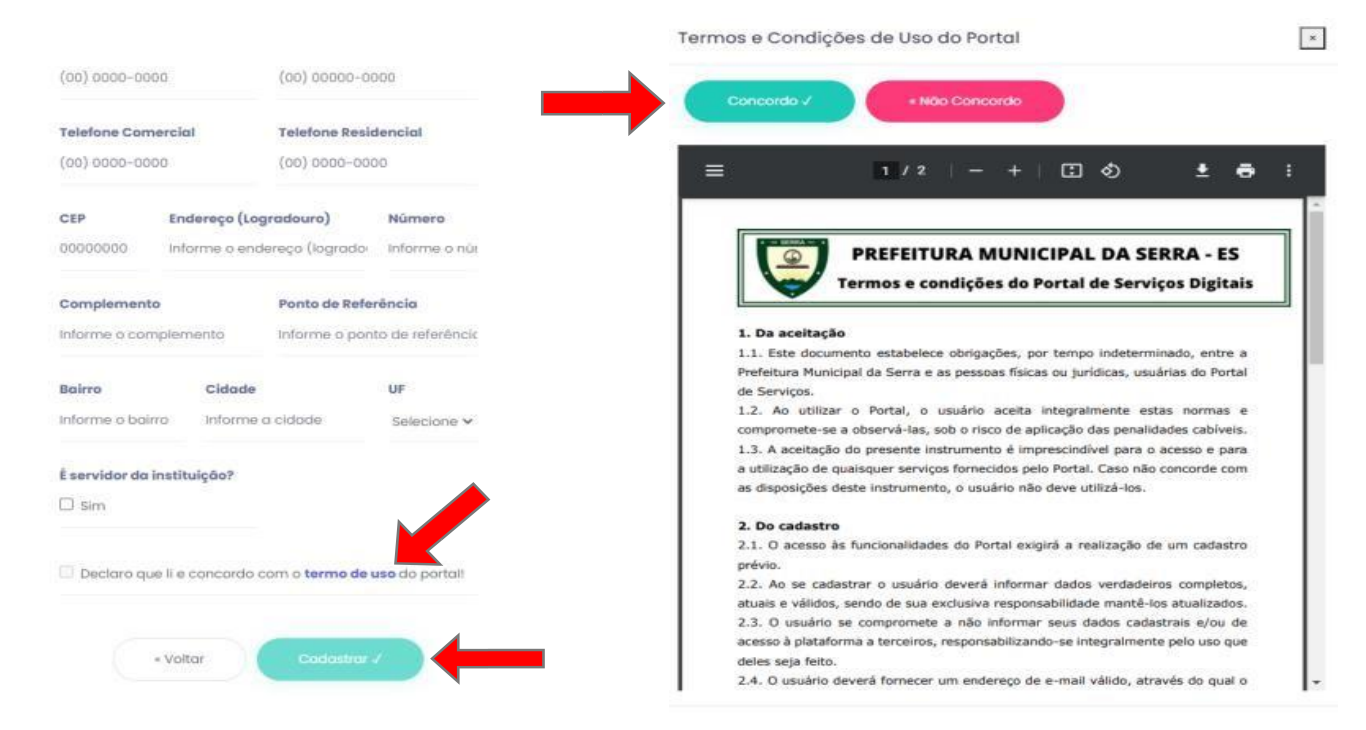

Após a finalização do cadastro e <u>Concordar</u> com os TERMOS DE USO, o site enviará um e-mail de confirmação, onde terá um link. Se não localizar o e-mail de imediato, procure na caixa de **SPAM/LIXO ELETRÔNICO**:

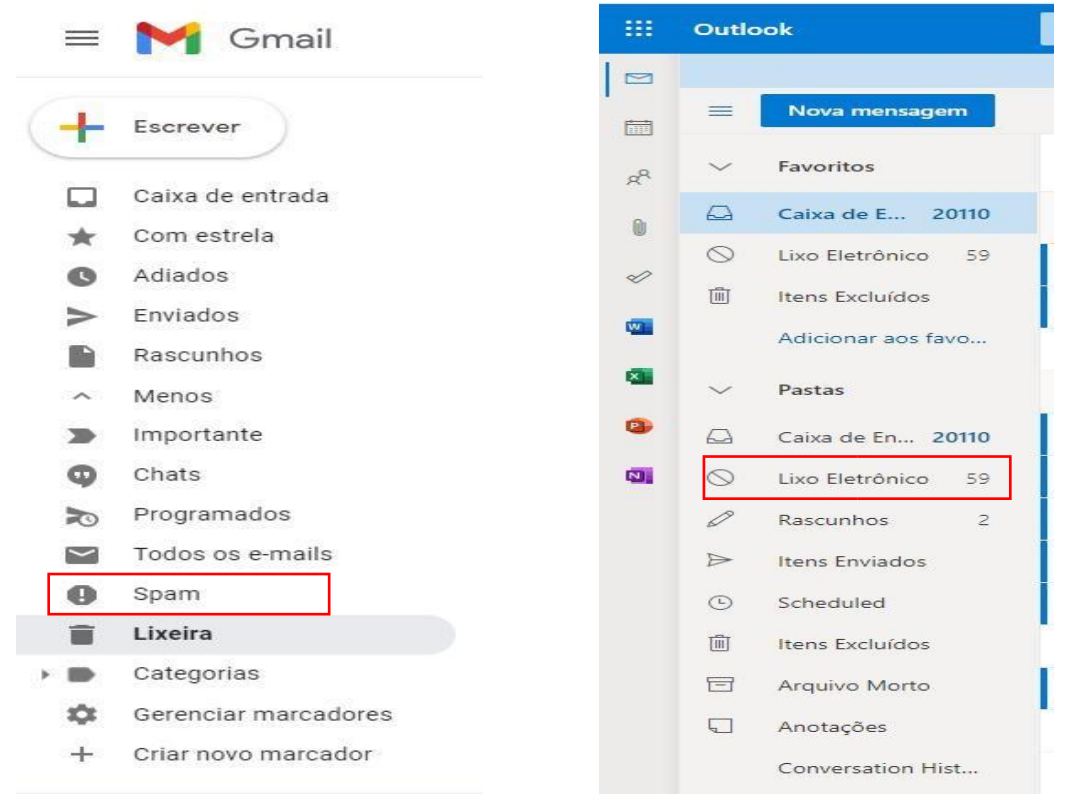

Rua Maestro Antônio Cícero, 111, Sede Administrativa, Caçaroca, Distrito Sede, Serra, ES, CEP 29176-439 processoseletivo.seadpsi@serra.es.gov.br

### PREFEITURA MUNICIPAL DA SERRA SECRETARIA DE ADMINISTRAÇÃO ESTADO DO ESPÍRITO SANTO

### ATENÇÃO: O CANDIDATO QUE ABRIR MAIS DE UM PROCESSO SOLICITANDO ADMISSÃO OU DEIXAR PENDENTE QUALQUER DOCUMENTAÇÃO, PODERÁ SER DESCLASSIFICADO, SENDO DE INTEIRA RESPONSABILIDADE DO CANDIDATO O CORRETO ENVIO DA DOCUMENTAÇÃO ASSIM COMO A QUALIDADE DA LEITURA DOS DOCUMENTOS SCANNEADOS.

Solicite a **VALIDAÇÃO DO CADASTRO**, o candidato deverá enviar foto da parte frontal e traseira do documento e uma selfie segurando o documento em sua frente, mostrando seu rosto.

| Prefeitura da<br>SERRA Doshboord Processos Dossies Assinor Documentos Autenticor Documentos      | Assinador Web                                                                                                    |
|--------------------------------------------------------------------------------------------------|----------------------------------------------------------------------------------------------------|
| DASHBOARD                                                                                        | Validação de cadastro<br>Para ter acesso a todas as funcionalidades do Partal é necessário que seu codastro seja validada.<br>Clique aqui para iniciar o processo de validação |
| INICIAR PROCESSO ELETRÔNICO<br>Clique aqui e inicie um novo processo eletrônico.                 | Clique aqui e veja seus processos que estão aguardando despacho.                                                                                                    |
| ASSINAR DOCUMENTOS<br>Clique aqui e assine seus documentos eletrônicos.                          | AUTENTICAR DOCUMENTOS<br>Clique aquí e confira a autenticidade dos documentos de seu processo eletrônico.                                                                      |
| CONSULTAR MEUS PROCESSOS<br>Clíque aquí e consulte seus processos eletrônicos aplicando filtros. | CONSULTAR MEUS DOSSIES<br>Clique aqui e consulte seus seus dossies:                                                                                                    |

Após a validação, selecione a opção **INICIAR PROCESSO ELETRÔNICO** na página inicial:

## Selecione ADMISSÃO PESSOAL:

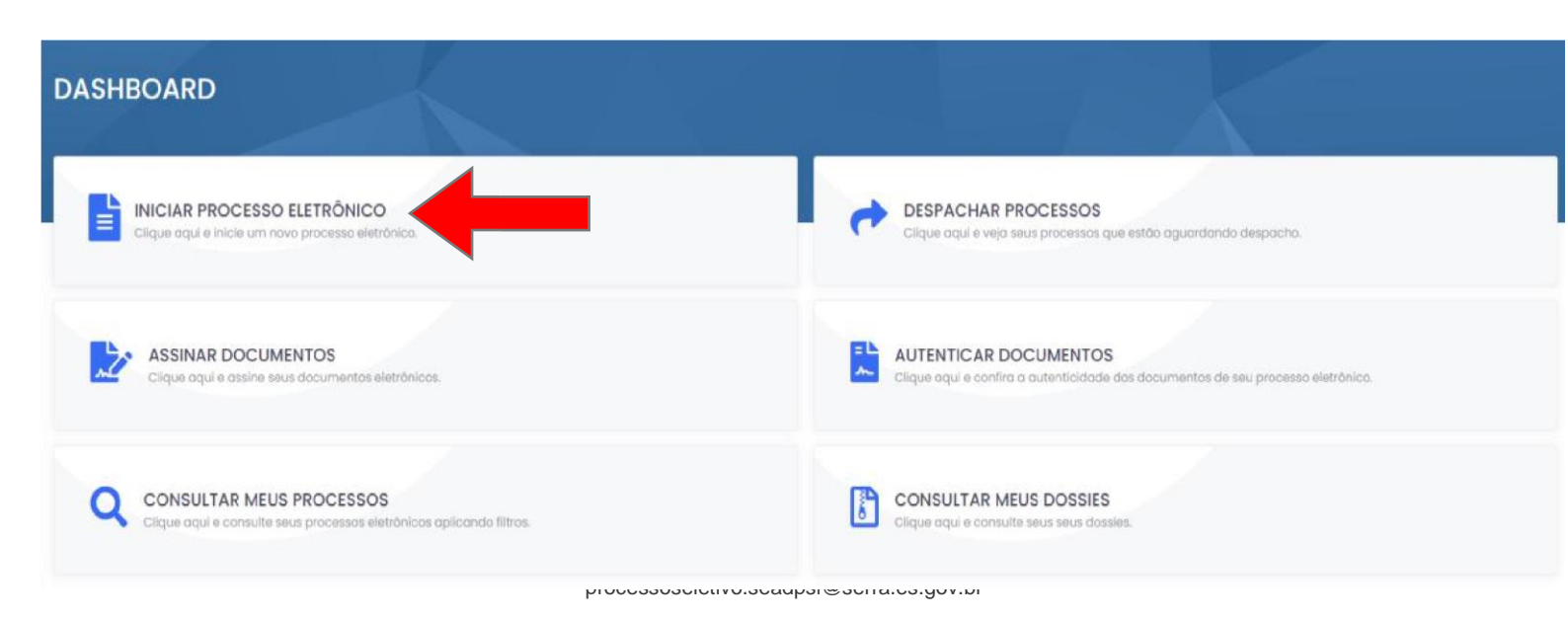

### PREFEITURA MUNICIPAL DA SERRA SECRETARIA DE ADMINISTRAÇÃO ESTADO DO ESPÍRITO SANTO

Assinador Web

# **NOVO PROCESSO ELETRÔNICO**

PREFEITURA MUNICIPAL DA SERRA

| SELECIONE O TIPO DE PROCESSO ELETRÔNICO       | DESEJADO               | E TIPOS DE PROCESSO ELETR                                                                                                    | RÔNICO MAIS UTILIZADOS                                                                          |
|-----------------------------------------------|------------------------|----------------------------------------------------------------------------------------------------|-------------------------------------------------------------------------------------------------|
| Buscar                                        | Ordernar por tipo      | ADMISSÃO PESSOAL<br>SECRETARIA DE ADMINISTRAÇÃO E RECURS                                                                          | OS HUMANOS                                                                                      |
| ETARIA DE ADMINISTRAÇÃO E RECURSOS HUMANOS 🗙  |                        | APROVAÇÃO DE PROJETO E LICENCIA<br>SECRETARIA DE DESENVOLVIMENTO URBANI                                                           | AMENTO AMBIENTAL (DEMAIS EMPREENDIMENTOS)                                                       |
| ETARIA DE DESENVOLVIMENTO ADMISSÃO DE PESSOAL |                        | CONSULTA AO PLANO DIRETOR MUNI-<br>SECRETARIA DE DESENVOLVIMENTO URBANI-                                                          | CIPAL                                                                                           |
| ETARIA MUNICIPAL DE OBRAS 🎔                   | 4                      | REGULARIZAÇÃO DE EDIFICAÇÕES     SECRETARIA DE DESENVOLVIMENTO URBANI                                                             | 0                                                                                               |
| TARIA MUNICIPAL DE SAÚDE 🎔                    | 0                      | CERTIDÃO DE ENDEREÇO OFICIAL<br>SECRETARIA DE DESENVOLVIMENTO URBANA                                                              | D                                                                                               |
| DNTRATAÇÃO PESSOAL SAÚDE                      | 12                     | PROGRESSÃO FUNCIONAL MAGISTÉR<br>SOLICITAÇÕES DE BENEFICIOS A SERVIDORE                                                           | IO<br>IS                                                                                        |
| CITAÇÕES DE BENEFICIOS A SERVIDORES 🌱         | (2)                    | ATENDIMENTO À CONDICIONANTES A<br>SOLICITAÇÕES AMBIENTAIS                                                                         | AMBIENTAIS E OFÍCIOS                                                                            |
| CITAÇÕES DE IPTU 💙                            | 8                      | MEDIÇÃO DE OBRAS                                                                                                    |                                                                                                 |
| SITAÇÕES SANITÁRIAS - VISA 🎔                  | 2                      | REQUERIMENTO DE VISTORIA PARA CI                                                                                                  | ERTIDÃO DETALHADA DE HABITABILIDADE                                                             |
| Preencha no campo <b>RESUMO</b>               | DA SOLICITAÇÃ          | LICENÇA AMBIENTAL (LMR, LMA, LMIO<br>SOUCITAÇÕES AMBIENTAIS<br>O, <u>a convocação, o edit</u><br>enticar Documentos Assinador Web | )<br><u>tal e sua classificação</u> .<br>Q Berri Vindo, Matheus Pereira Jeremias Miranda Vieira |
| Solicitante                                   | Email do Solicitan     | to                                                                                                    | Data de Solicitação                                                                             |
| MATHEUS PEREIRA JEREMIAS MIRANDA VIEIRA       | CONTRATOS.SES          | SA@SERRA.ES.GOV.BR                                                                                                    | 08/11/2021 12:05:52                                                                             |
| Matricula Cargo                               |                        |                                                                                                    |                                                                                                 |
| 79269                                         |                        |                                                                                                    |                                                                                                 |
| Latanão                                       | Freedlinder Laboration |                                                                                                    |                                                                                                 |

|        | 0.TIPO DE ADMISSÃO                                                                                                    |
|--------|----------------------------------------------------------------------------------------------------|
|        | CARGO *<br>O Assistente Social O Aux. Administrativo O Aux. de Consultório Dentário O Farmacéutico O Enfermeiro O Médico O Médico Veterinário O Nutricionista O Prof. de Educação Física O Psicólogo O Técnico de Enfermagem O<br>Técnico em Laboratório |
| D      | reencha todos os campos e aneve os documentos no final da nágina. Inclua todos os documentos em                                                                                                    |
| P<br>a | reencha todos os campos e anexe os documentos no final da pagina. Inclua todos os documentos em<br>penas dois PDF, um com documentos e outro com certidões, acessando o site                                                                             |

outro <u>https://www.ilovepdf.com/pt</u>, concluindo clique em Salvar e Protocolar.

### Após seguir todo o passo a passo, será gerado um número de processo, aguarde a análise da documentação, assim que analisada será dado um parecer ao candidato.

### PREFEITURA MUNICIPAL DA SERRA

SECRETARIA DE ADMINISTRAÇÃO

ESTADO DO ESPÍRITO SANTO

Ao finalizar todo o processo de análise da documentação, o candidato deverá assinar o contrato pelo mesmo Portal de abertura.

### Acessar ASSINAR DOCUMENTOS:

| DASHBOARD                                                            |                                                                                  |
|----------------------------------------------------------------------|----------------------------------------------------------------------------------|
| INICIAR PROCESSO ELETRÔNICO                                          | DESPACHAR PROCESSOS                                                              |
| Clique aqui e inicie um novo processo eletrônico.                    | Cilque aquí e veja seus processos que estão aguardando despacho.                 |
| ASSINAR DOCUMENTOS                                                   | AUTENTICAR DOCUMENTOS                                                            |
| Cilque aqui e assine seus documentos eletrônicos.                    | Clíque aqui e confira a autenticidade dos documentos de seu processo eletrônico. |
| Cilque aquí e consulte seus processos eletrônicos aplicando filtros. | Citque oqui e consulte seus seus dossies.                                        |

### ASSINATURA ELETRÔNICA:

| ASSINADOR DE E<br>* - realize assinatura de documen |                                 |                                 |   |            |
|-----------------------------------------------------|---------------------------------|---------------------------------|---|------------|
| Assimatura Digital Assimatura Ekitró                | <ul> <li>Tramitacias</li> </ul> | <ul> <li>Description</li> </ul> | < | 1-0 de 0 👂 |
| Para assinar                                        | <br>E namações                  | er Docamericos                  |   |            |
| ≁ Assinados                                         |                                 |                                 |   |            |
| S Recusados                                         |                                 |                                 |   |            |

### **DOCUMENTOS:**

| ASSINADOR DE DO                          | OCUMENTOS              |                      |              |              |
|------------------------------------------|------------------------|----------------------|--------------|--------------|
| Assinatura Digilal Assinatura Elefrímica | C Atualizar            |                      |              | < 1-0 de 0 🔉 |
| 🖨 Caixa de entrada                       | Processos              | Tramitações          | @ Documentos |              |
| Para assinar                             | Duolo Clique para Q    | outtar área em Ranco |              |              |
| ≁ Assinados                              | o aprio cinitat poro o |                      | 4            |              |
| S Recusados                              |                        |                      |              |              |

### CAMPO ASSINAR:

| Assinatura Digital Assinatura Eletro |                                |                       |       |
|--------------------------------------|--------------------------------|-----------------------|-------|
| Caixa de entrada                     | Guia de Apresentação nº 7/2021 |                       |       |
| Para assinar     Assinados           |                                |                       |       |
| S Recusados                          | Processo nº 15132/2021         |                       | 21/04 |
|                                      | Guia                           |                       |       |
|                                      | □ Q ↑ ↓ 1 de1                  | - + Zoom automático 👻 |       |
|                                      |                                |                       |       |
|                                      |                                | SEDDA                 |       |
|                                      |                                | SEKKA                 |       |

Rua Maestro Antônio Cícero, 111, Sede Administrativa, Caçaroca, Distrito Sede, Serra, ES, CEP 29176-439 processoseletivo.seadpsi@serra.es.gov.br